# Efetuar Ligação de Água

O objetivo desta funcionalidade é efetuar uma ligação de água. Ela pode ser acessada via **Menu do** Sistema, através do caminho: GSAN > Atendimento ao Público > Ligação de Água > Efetuar Ligação de Água.

Feito isso, o sistema exibe a tela a seguir:

### Observação

|                                        | 🝘 Gsan -> Atendimento ao Publico -> | Ligacao -> Agua -> Efetu | ar Ligacao de |
|----------------------------------------|-------------------------------------|--------------------------|---------------|
| Efetuar a Ligação de água              |                                     |                          |               |
| Para efetuar a ligação de água, inform | e os dados abaixo:.                 |                          |               |
|                                        | 0                                   |                          | ~             |
| Ordem de Serviço: *                    | R                                   |                          | 8             |
| móvel:                                 | R                                   | Ø                        |               |
|                                        | Dados do Imóvel                     |                          |               |
| Matrícula do Imóvel:                   |                                     |                          |               |
| Cliente Usuário:                       |                                     |                          |               |
| CPF ou CNPJ:                           |                                     |                          |               |
| Situação da Ligação de Água:           |                                     |                          |               |
| Situação da Ligação de Esgoto:         |                                     |                          |               |
|                                        | Dados da Ligação                    |                          |               |
| Data da Ligação:*                      |                                     |                          |               |
| Diametro da Ligação:*                  |                                     | Ŧ                        |               |
| Material da Ligação:*                  |                                     | •                        |               |
| Perfil da Ligação:*                    |                                     | •                        |               |
| Local de Instalação do Ramal :         |                                     | T                        |               |
| Ligação Origem :                       |                                     | T                        |               |
| Existe Lacre?                          | 🔘 Sim 🔘 Não                         |                          |               |
| Número do Lacre:                       |                                     |                          |               |
|                                        |                                     |                          |               |
| Matrícula Funcionário:                 |                                     | Ø                        |               |
|                                        |                                     | ~                        |               |

Base de Conhecimento de Gestão Comercial de Saneamento - https://www.gsan.com.br/

Caso a funcionalidade tenha sido chamada diretamente pelo **Menu**, informe o número da ordem de serviço, ou selecione a ordem de serviço, clicando no botão 🔍, link **Pesquisar** Ordem de Servico. O nome será exibido no campo ao lado. Para apagar o conteúdo do campo, clique no botão 🔗 ao lado do campo em exibição.

Caso o usuário tenha permissão especial para efetuar uma ligação de água sem registro de atendimento (RA), informe o número da ordem de serviço ou a matrícula do imóvel. Caso a funcionalidade não tenha sido chamada diretamente pelo **Menu**, o número da ordem de serviço será exibido e não permite alteração.

Dito isso, informe os campos necessários, sinalizados na tela por um asterisco vermelho (para detalhes sobre o preenchimento dos campos clique AQUI) e clique no botão Efetuar. O sistema executa algumas validações antes de efetuar a ligação de água:

#### Validar Ordem de Serviço:

Caso não exista a Ordem de Serviço, o sistema exibe a mensagem: Ordem de Serviço inexistente.

Caso o serviço associado à Ordem de Serviço não corresponda a Ligação de Água, o sistema exibe a mensagem: Serviço associado à ordem de serviço não corresponde à Ligação de Água.

Caso a Ordem de Serviço tenha sido informada via **Menu** e a situação da Ordem de Serviço não esteja encerrada por execução, o sistema exibe a mensagem: Esta Ordem de Serviço está «descrição da situação ».

Caso a RD associada à Ordem de Serviço não tenha um imóvel informado, o sistema exibe a mensagem: O RD «número do RD» associado à ordem de serviço informada não tem imóvel associado.

Caso a ordem de serviço tenha sido informada via **Menu** e a situação da Ordem de Serviço esteja encerrada sem ser por execução, e caso a quantidade de dias de aditivo, o sistema exibe a mensagem: *Esta Ordem de Serviço está encerrada porém não foi executada*. Caso contrário, projeta a data de encerramento da OS, somando a quantidade de dias do aditivo com a data de encerramento. Se a data projetada for menor que a data corrente, será exibida a mensagem: *Esta Ordem de Serviço está encerrada porém não foi executada*.

#### Validar Situação de Água do Imóvel:

Caso a situação da ligação de água do imóvel esteja diferente de **POTENCIAL** e **FACTÍVEL** e **EM FISCALIZAÇÃO**, o sistema exibe a mensagem: Situação da Ligação de Água do Imóvel «xxxxxxx» está inválida para efetuar a ligação, a situação da água deve ser Potencial, Factível ou Em Fiscalização.

#### Verificar existência de dados:

Caso não exista a tabela na base de dados, o sistema exibe a mensagem: Tabela «nome da tabela» inexistente e cancela a operação.

Caso a tabela esteja sem dados, o sistema exibe a mensagem: Tabela «nome da tabela» sem dados para seleção e cancela a operação.

#### Verificar preenchimento dos campos:

Caso o usuário não informe ou selecione o conteúdo de algum campo necessário à confirmação da efetivação da ligação de água, o sistema exibe a mensagem: Informe «nome do campo que não foi preenchido ou selecionado».

#### Verificar sucesso da transação:

Caso o código de retorno da operação efetuada no banco de dados seja diferente de zero, o sistema exibe a mensagem conforme o código de retorno; caso contrário, exibe a mensagem: Ligação de Água do imóvel «xxxxxx» efetuada com sucesso.

#### Verificar situação do imóvel:

Caso a situação do imóvel não seja ativa, será exibida a mensagem: Imóvel «xxxxxx» associado a ordem de serviço não está ativo.

#### Verificar situação rede de água da quadra:

Caso a empresa não utilize o conceito de face de quadra e não exista rede de água na quadra do imóvel (indicador correspondente a Não), será exibida a mensagem Não existe rede de água na quadra do imóvel «xxxxxx».

Caso a empresa utilize o conceito de face de quadra e não exista rede de água na face de quadra do imóvel (indicador correspondente a Não), será exibida a mensagem: Não existe rede de água na face de quadra do imóvel «xxxxxx».

#### Atualização realizada por outro usuário:

Caso o usuário esteja tentando atualizar um imóvel que já tenha sido atualizado durante a manutenção corrente, o sistema exibe a mensagem: Esse(s) registro(s) foi(ram) atualizado(s) ou removido(s) por outro usuário durante a operação. Realize uma nova manutenção.

Verificar Existência do Tipo de Débito:

Caso exista o tipo de débito no tipo de serviço associado à ordem de serviço informada, o sistema exibe e solicita dados obrigatórios para inclusão do débito a cobrar.

Validar Motivo da Não Cobrança:

Caso o motivo da não cobrança seja selecionado e o usuário não possua senha especial, o sistema exibe a mensagem: Motivo da Não cobrança não deve ser selecionado.

#### Validar Percentual de Cobrança:

Caso o percentual de abatimento selecionado seja diferente de **100%** e o usuário não possua senha especial, o sistema exibe a mensagem: Percentual de Cobrança do Débito deverá ser 100%.

#### Validar Quantidade de Parcelas:

Caso a quantidade de parcela informada seja igual a 0 (zero), o sistema exibe a mensagem: Quantidade de Parcelas informada não pode ser igual a 0(zero).

Caso a quantidade de parcelas informadas seja maior que o número máximo de parcelas permitidas para financiamento e o usuário não possua senha especial, será exibida a mensagem: Quantidade de Parcelas informada não pode ser superior a «xxxx».

#### Alteração de Valor:

Caso o indicador de permissão de alteração de valor tenha valor igual a Sim, o sistema permite que o usuário altere o valor indicado.

Verificar existência da matrícula do imóvel:

Caso a matrícula do imóvel informada não exista no sistema, a seguinte mensagem é exibida: Matrícula inexistente.

Verificar tarifa de consumo associada:

Caso exista tarifa de consumo associada ao perfil da ligação selecionado e, caso a tarifa de consumo do imóvel seja diferente da tarifa de consumo associada ao perfil, o sistema exibe a mensagem: Tarifa de consumo do imóvel é diferente da tarifa permitida para o perfil selecionado.

Verificar existência da ligação de água:

Caso já exista ligação de água para o imóvel, o sistema atualiza a ligação de água existente.

A funcionalidade permite que o parcelamento de serviços possa ser informado/executado por qualquer usuário, sem a necessidade de possuir a permissão especial: Alterar Dados da Cobrança de Serviços.

## **Preenchimento dos Campos**

| Campo                            | Orientações para Preenchimento                                                                                                    |
|----------------------------------|----------------------------------------------------------------------------------------------------|
| Ordem de Serviço                 | Campo obrigatório - Informe o número da Ordem de Serviço ou clique no                                                                                                    |
|                                  | botão 🔍, link <b>Pesquisar Ordem de Serviço</b> , para selecionar a ordem de<br>serviço desejada. O nome será exibido no campo ao lado.                                                                                                    |
|                                  | Para apagar o conteúdo do campo, clique no botão 🕙 ao lado do campo em<br>exibição.                                                                                                    |
| Imóvel                           | Informe a matrícula do imóvel, ou clique no botão 🔍, link <b>Pesquisar</b><br>Imóvel, para selecionar o imóvel desejado. A identificação do imóvel será<br>exibida no campo ao lado.                                                                                           |
|                                  | Para apagar o conteúdo do campo, clique no botão 🛇 ao lado do campo em<br>exibição.                                                                                                    |
| Dados do Imóvel:                 |                                                                                                    |
| Matrícula do Imóvel              | Este campo será exibido pelo sistema e não permite alteração.                                                                                                    |
| Cliente Usuário                  | Este campo será exibido pelo sistema e não permite alteração.                                                                                                    |
| CPF ou CNPJ                      | Este campo será exibido pelo sistema e não permite alteração.                                                                                                    |
| Situação da Ligação de<br>Água   | Este campo será exibido pelo sistema e não permite alteração.                                                                                                    |
| Situação da Ligação de<br>Esgoto | Este campo será exibido pelo sistema e não permite alteração.                                                                                                    |
| Dados da Ligação:                |                                                                                                    |
| Data da Ligação                  | Campo obrigatório - Informe a data da ligação, no formato DD/MM/AAAA<br>(dia, mês, ano). O sistema coloca as barras separadoras para edição da data<br>(DD/MM/AAAA).                                                                                                    |
| Diâmetro da Ligação              | Campo obrigatório - Selecione uma das opções disponibilizadas pelo<br>sistema.                                                                                                    |
| Material da Ligação              | Campo obrigatório - Selecione uma das opções disponibilizadas pelo sistema.                                                                                                    |
| Perfil da Ligação                | Campo obrigatório - Selecione uma das opções disponibilizadas pelo<br>sistema.                                                                                                    |
| Local de Instalação do<br>Ramal  | Selecione uma das opções disponibilizadas pelo sistema, de <i>Conversão</i> a <i>Fundo</i> . Informado este campo, o local de instalação pode ser visualizado <b>AQUI</b> .                                                                                                    |
| Ligação Origem                   | Selecione uma das opções disponibilizadas pelo sistema.                                                                                                    |
| Existe Lacre?                    | Informe <b>Sim</b> para indicar que o hidrômetro tem <b>Lacre</b> . O campo <b>Número</b><br><b>do Lacre</b> será disponibilizado para ser informado.<br>Caso não tenha <i>Lacre</i> (opção <i>Não</i> ) o campo <b>Número do Lacre</b> não será<br>disponibilizado.           |
| Número do Lacre                  | Informe o número do lacre quando o campo Existe Lacre? for igual a Sim.                                                                                                    |
| Matrícula Funcionário            | Informe o número da matrícula do funcionário responsável pela ligação de<br>água ou clique no botão R, link <b>Pesquisar Funcionário</b> , ao lado do<br>campo para selecionar a matrícula desejada.<br>Para apagar o conteúdo do campo, clique no botão 🎯 ao lado do campo em |
|                                  | exibição.                                                                                                    |

## Funcionalidade dos Botões

| Botão    | Descrição da Funcionalidade                                                                              |
|----------|----------------------------------------------------------------------------------------------------|
| R        | Ao clicar neste botão, o sistema permite consultar um dado na base de dados.                             |
| 8        | Ao clicar neste botão, o sistema apaga o conteúdo do campo em exibição.                                  |
| Desfazer | Ao clicar neste botão, o sistema desfaz o último procedimento realizado.                                 |
| Cancelar | Ao clicar neste botão, o sistema cancela a operação e retorna à tela principal.                          |
| Efetuar  | Ao clicar neste botão, o sistema comanda a execução dos procedimentos para efetuar<br>a ligação de água. |

## Referências

Efetuar Ligação de Água

Inserir Registro de Atendimento

### **Termos Principais**

### Ordem de Serviço

**Registro de Atendimento** 

×

Clique aqui para retornar ao Menu Principal do GSAN

From: https://www.gsan.com.br/ - Base de Conhecimento de Gestão Comercial de Saneamento

Permanent link: https://www.gsan.com.br/doku.php?id=ajuda:efetuar\_ligacao\_de\_agua&rev=1548426184

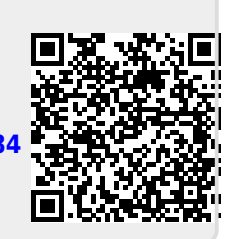

Last update: 25/01/2019 14:23